คู่มือสำหรับผู้ปกครอง

การใช้ระบบ PS School (ระบ<sup>ั</sup>บดูแลช่วยเหลือนักเรียน)

1.การติดตั้งแอพ PS School สำหรับโทรศัพท์รุ่นแอนดรอยด์ (Android)

สแกน QR-Code

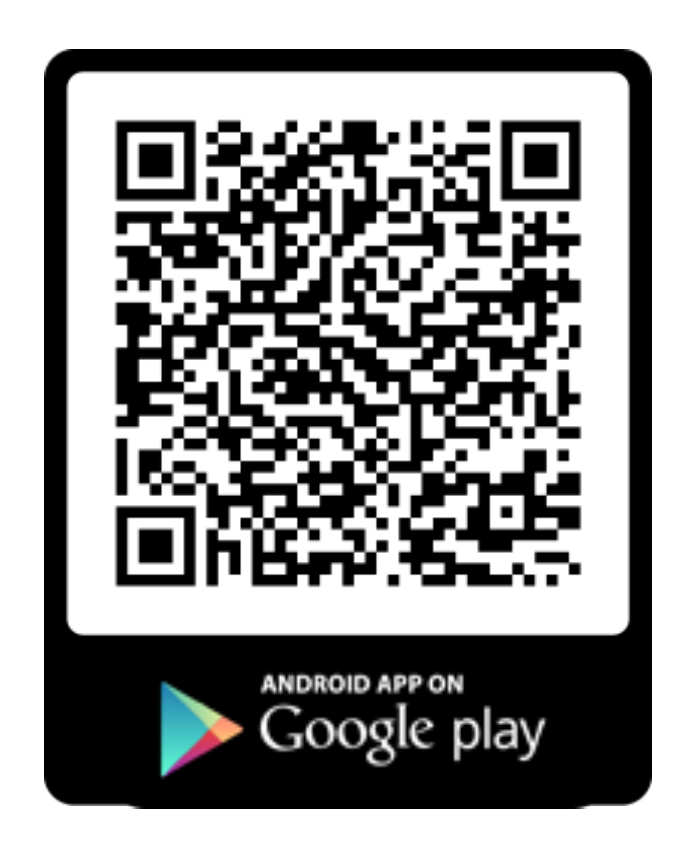

## 2. การติดตั้งแอพ PS School สำหรับโทรศัพท์รุ่น iPhone

สแกน QR-Code

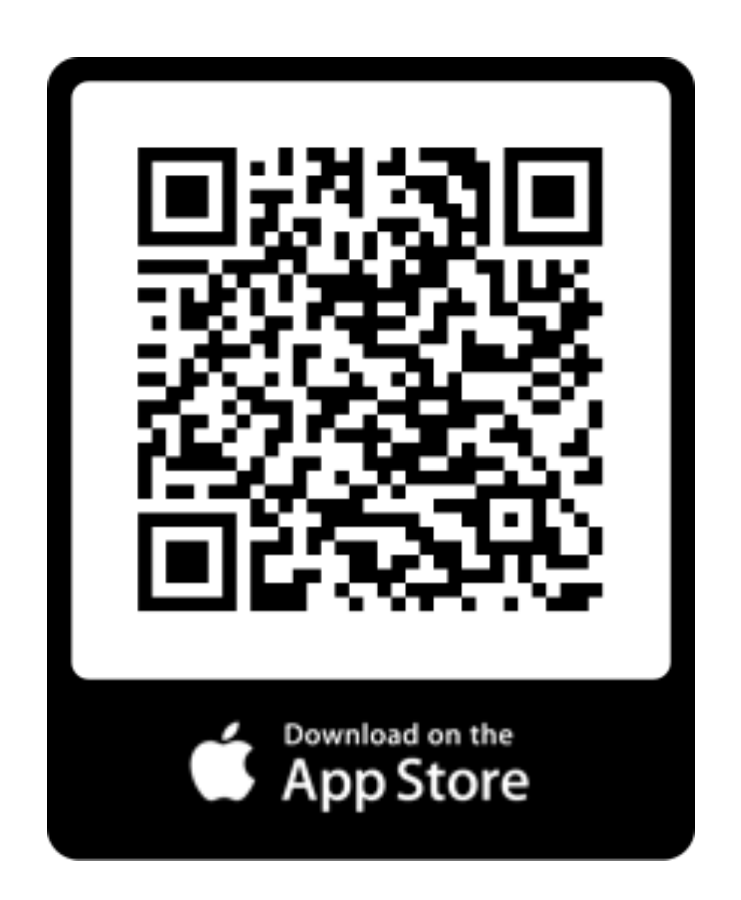

เข้าเว็บไซต์ www.psschool.in.th หรือสแกน QR-Code

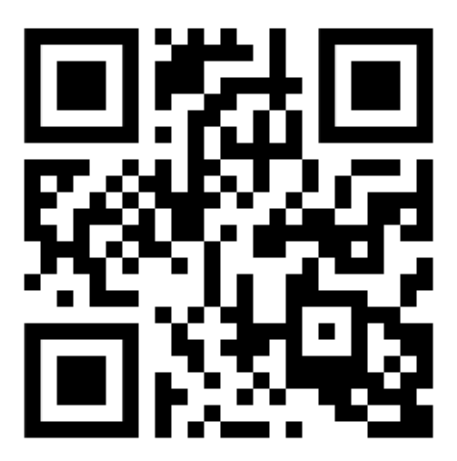

## สำหรับผู้ปกครอง ขั้นตอนการล็อกอินเข้าใช้งานระบบ PS School

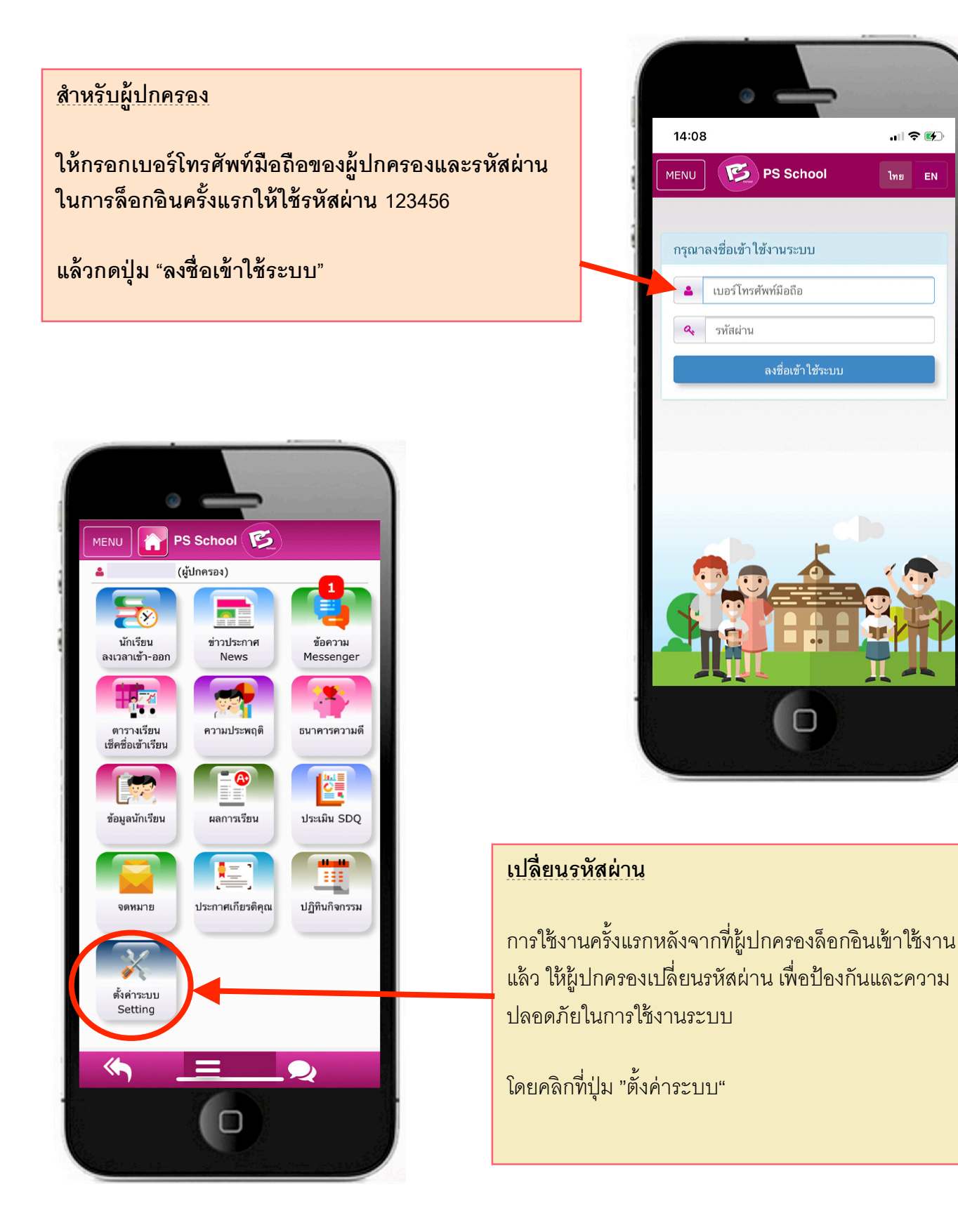

ไทย EN

| IENU PS School 🧭                                                                                                    | การเปลี่ยนรหัสผ่าน                                                      |
|----------------------------------------------------------------------------------------------------|-------------------------------------------------------------------------|
| 🗈 ນັນຫິດກາວສັ້ນຄ່າ 🚽 🗤 🗤                                                                                                    | - ใส่รหัสผ่านเดิม (เริ่มต้นรหัสผ่านเดิมใช้รหัส 12345<br>ใส่ระัฐน่ามใจน่ |
| เปลี่ยนรหัสผ่าน                                                                                                    | - เสมหลานเลยล์ กลั้ง เพื่อยืนยับ                                        |
| รทัสผ่านเดิม                                                                                                    |                                                                         |
|                                                                                                    | ๑๑ิภที่ง่าง "บังเพิ่มการตั้งค่า"                                        |
| ตั้งรทัสผ่านใหม่                                                                                                    |                                                                         |
|                                                                                                    |                                                                         |
| ยืนขันรทัสผ่านไหม่                                                                                                    |                                                                         |
|                                                                                                    |                                                                         |
|                                                                                                    |                                                                         |
| ตั้งค่าการแจ้งเดือน                                                                                                    |                                                                         |
| 🗹 เปิดการแจ้งเตือน                                                                                                    |                                                                         |
| 🕑 แจ้งเดือนแบบมีเสียง                                                                                                    | MENU PS School                                                          |
|                                                                                                    | ڈ (կህոទኔه)<br>1                                                         |
| <hr/> <hr/> |                                                                         |
|                                                                                                    | นักเรียน ช่าวประกาศ ช้อดวาม<br>ลงเวลาเช้า-ออก News Messenger            |
| U                                                                                                    |                                                                         |
|                                                                                                    |                                                                         |
|                                                                                                    | ตารางเรียน ความประพฤติ ธนาคารความดี<br>เช็คชื่อเข้าเรียน                |
|                                                                                                    |                                                                         |
|                                                                                                    |                                                                         |
| MENU PS School 😰                                                                                                    | มารับการการการการการการการการการการการการการก                           |
| การประเมินพฤติกรรมนักเรียน (SDO)                                                                                                    |                                                                         |
|                                                                                                    | จดหมาย ประกาศเกียรติคณ ปฏิทินกิจกรรม                                    |
| ข้อมูลนักเรียน                                                                                                    |                                                                         |
|                                                                                                    |                                                                         |
|                                                                                                    | ตั้งค่าระบบ                                                             |
|                                                                                                    | Setting                                                                 |
|                                                                                                    |                                                                         |
| ชื่อ-สกุล                                                                                                    |                                                                         |
| รพัสนักเรียน                                                                                                    |                                                                         |
| 13767                                                                                                    |                                                                         |
| ท้อง                                                                                                    |                                                                         |
| ม.1/12                                                                                                    |                                                                         |
| งไระเพิ่มโดยนัญรียม                                                                                                    | ทำแบบประเมิน SDO                                                        |
| มงะเมน เตยนกเวยน<br>ช ี่ทำแบบประเมินแล้ว                                                                                                    |                                                                         |
| 🖋 ແນນປรະເສີນ SDQ                                                                                                    |                                                                         |
| ประเมิน โดยผู้ปกครอง                                                                                                    | ให้กดทปุ่ม ประเม่น"SDQ" เพื่อท้าแบบประเมิน                              |
| N 10111115:111118-                                                                                                    |                                                                         |
| <ul> <li>ทาแบบบระเมนตร</li> <li>แบบประเมิน SDQ</li> </ul>                                                                                                    |                                                                         |

ให้กรอกแบบประเมิน โดยคลิกเครื่องหมายถูกในช่องสี่เหลี่ยมหน้าหัวข้อผลการประเมิน (จริง,ค่อนข้างจริง,ไม่จริง) ให้ครบทุกข้อ แล้วกดปุ่ม "บันทึกข้อมูล"

| แบบประเมินพฤติกรรมนักเรียน (SDQ) - ภาคเรียนที่ 1/2563 |                                                                    |                                 |
|-------------------------------------------------------|--------------------------------------------------------------------|---------------------------------|
| ี<br>ภาคเรียนที่ 1/2563 ∽                             |                                                                    |                                 |
|                                                       | 20 Rozzy (Izv. Ro)                                                 | combru Qu                       |
| สาทบ                                                  | พฤตารรมประเมน                                                      | 1/1021 ต่อนเร็จเอริง (10)       |
| 1                                                     | พยายามจะทาดวดกามหมอน เส เจต วามรูสกคนอน                            | 1.10                            |
| 2                                                     | อยู่ไม่นึ่ง นึ่งนึ่ง ๆ ไม่ได้                                      | ไม่จริง ค่อนข้างจริง จริง       |
| 3                                                     | มักจะบ่นว่าปวดศีรษะ ปวดท้อง หรือไม่สบายบ่อยๆ                       | ไม่จริง ค่อนข้างจริง จริง       |
| 4                                                     | เต็มใจแบ่งปันสิ่งของให้คนอื่น (ของกิน, เกม, ปากกา เป็นต้น)         | 🗌 ไม่จริง 📄 ค่อนข้างจริง 📄 จริง |
| 5                                                     | โกรธแรง และมักอารมณ์เสีย                                           | ไม่จริง ค่อนข้างจริง จริง       |
| 6                                                     | ชอบอยู่กับตัวเอง ชอบเล่นคนเดียวหรืออยู่ตามลำพัง                    | ไม่จริง ค่อนข้างจริง จริง       |
| 7                                                     | มักทำตามที่คนอื่นบอก                                               | 🗌 ไม่จริง 📄 ค่อนข้างจริง 📄 จริง |
| 8                                                     | ขี้กังวล                                                           | 🗌 ไม่จริง 📄 ค่อนข้างจริง 📄 จริง |
| 9                                                     | เป็นที่พึ่งได้เวลาคนอื่นเสียใจ อารมณ์ไม่ดีหรือไม่สบายใจ            | 🗌 ไม่จริง 📄 ค่อนข้างจริง 📄 จริง |
| 10                                                    | อยู่ไม่สุข วุ่นวาย                                                 | 🦳 ไม่จริง 📄 ค่อนข้างจริง 📄 จริง |
| 11                                                    | มีเพื่อนสนิท                                                       | 🗌 ไม่จริง 📄 ค่อนข้างจริง 📄 จริง |
| 12                                                    | มีเรื่องทะเลาะวิวาทบ่อย ทำให้คนอื่นทำอย่างที่ต้องการได้            | 🗌 ไม่จริง 📄 ค่อนข้างจริง 📄 จริง |
| 13                                                    | ไม่มีความสุข ท้อแท้ ร้องไห้บ่อย                                    | 🗌 ไม่จริง 📄 ค่อนข้างจริง 📄 จริง |
| 14                                                    | เป็นที่ชื่นชอบของเพื่อน                                            | 🗌 ไม่จริง 📄 ค่อนข้างจริง 📄 จริง |
| 15                                                    | วอกแวกง่าย รู้สึกว่าไม่มีสมาชิ                                     | 🦳 ไม่จริง 📄 ค่อนข้างจริง 📄 จริง |
| 16                                                    | กังวลเวลาอยู่ในสถานการณ์ที่ไม่คุ้น และเสียความเชื่อมั่นในตนเองง่าย | 🗌 ไม่จริง 📄 ค่อนข้างจริง 📄 จริง |
| 17                                                    | ใจดีกับเด็กที่เล็กกว่า                                             | 🗌 ไม่จริง 📄 ค่อนข้างจริง 📄 จริง |
| 18                                                    | มีคนว่าชอบโกหก หรือขี้โกงง่ายๆ                                     | 🗌 ไม่จริง 📄 ค่อนข้างจริง 📄 จริง |
| 19                                                    | ถูกเด็กคนอื่นล้อเลียนหรือรังแก                                     | ไม่จริง ค่อนข้างจริง จริง       |
| 20                                                    | มักจะอาสาช่วยเหลือคนอื่น (พ่อแม่, ครู, เด็กคนอื่น)                 | ไม่จริง ค่อนข้างจริง จริง       |
| 21                                                    | คิดก่อนทำ                                                          | 🗌 ไม่จริง 📄 ค่อนข้างจริง 📄 จริง |
| 22                                                    | เอาของคนอื่นในบ้าน ที่โรงเรียน หรือที่อื่น ๆ                       | 🗌 ไม่จริง 📄 ค่อนข้างจริง 📄 จริง |
| 23                                                    | เข้ากับผู้ใหญ่ได้ดีกว่าเด็กวัยเดียวกัน                             | 🗌 ไม่จริง 🦳 ค่อนข้างจริง 📃 จริง |
| 24                                                    | ขึ้กลัว รู้สึกหวาดกลัวได้ง่าย                                      | ไม่จริง ค่อนข้างจริง จริง       |
| 25                                                    | ทำงานได้จนเสร็จ ความตั้งใจในการทำงาน                               | 🦳 ไม่จริง 🦳 ค่อนข้างจริง 📃 จริง |

## ตารางเรียน / เซ็คชื่อเข้าเรียน

ผู้ปกครองสามารถดูตารางเรียนของ นักเรียน และดูข้อมูลเช็คชื่อเข้าเรียนของ นักเรียนในแต่ละคาบเรียนได้

คลิกที่ปุ่ม "ตารางเรียน/เซ็คชื่อเข้าเรียน"

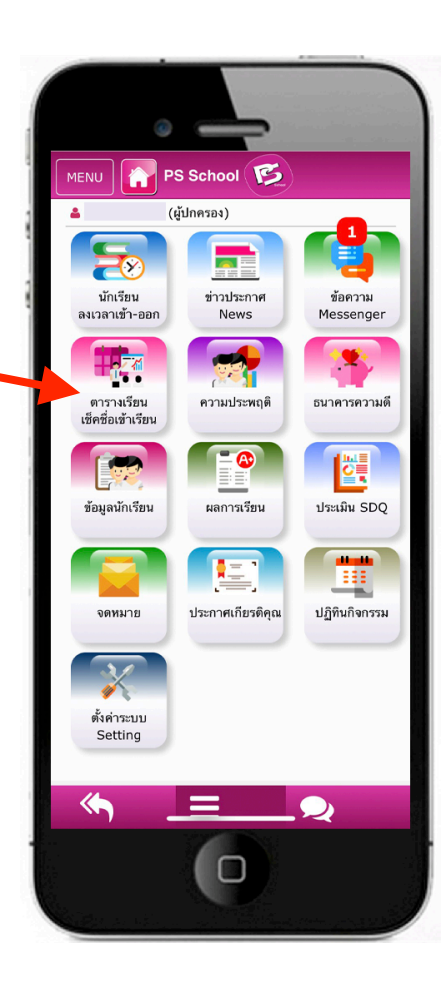

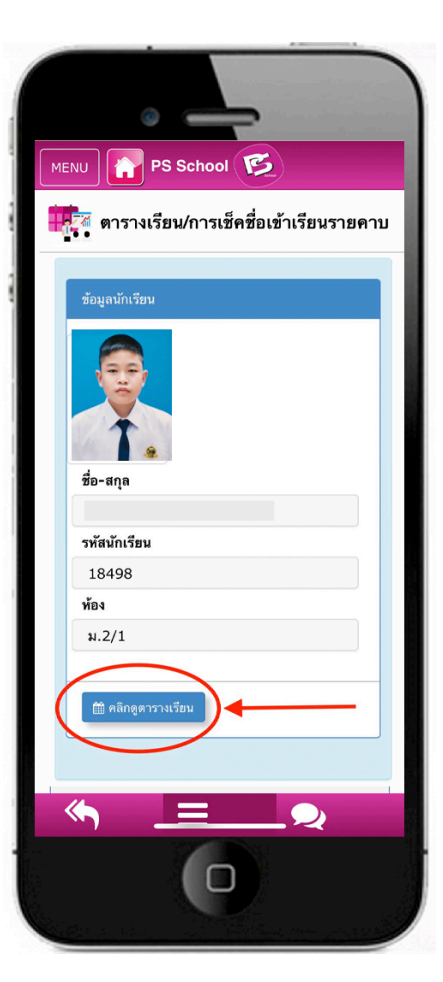

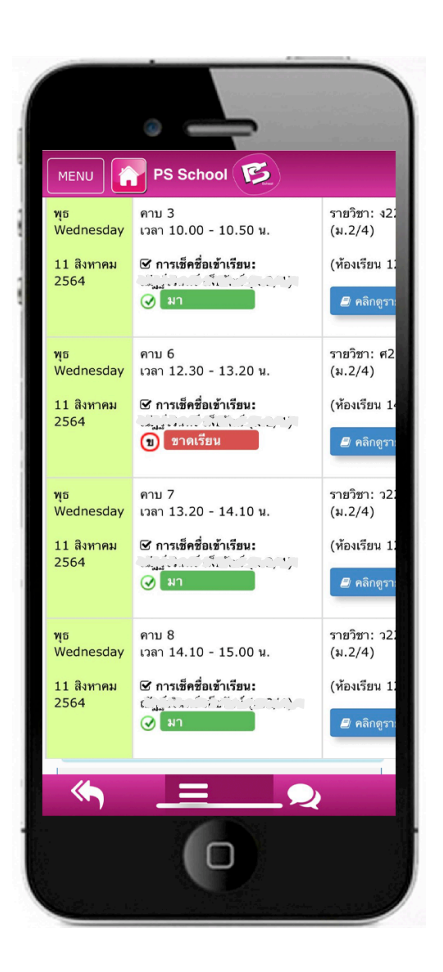

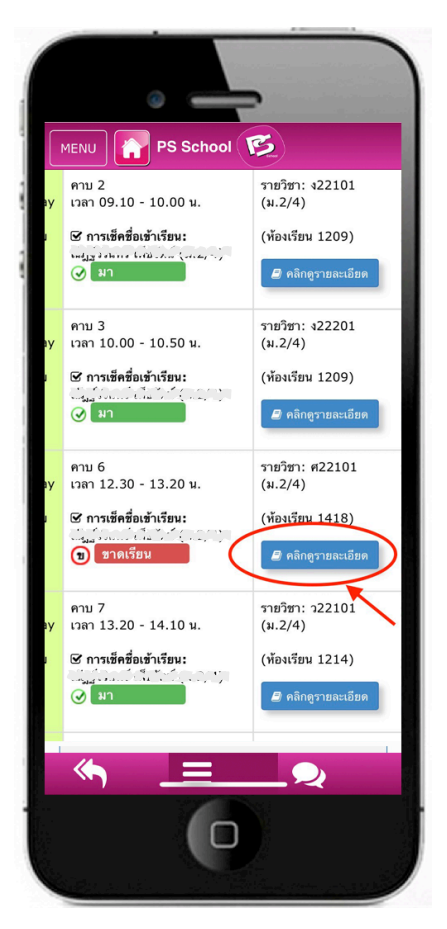

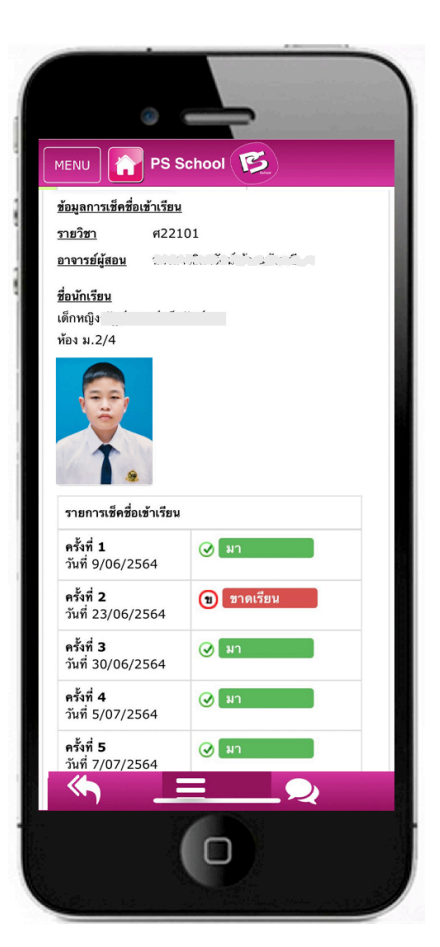